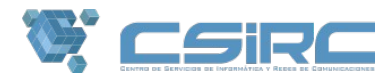

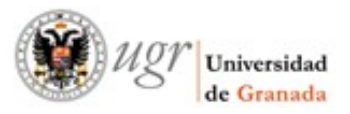

# Página Web Segura:

### Cómo solicitar un certificado y aplicarlo a su web

Cada vez es mas frecuente y necesario usar el protocolo *https* en las paginas web (en adelante, Web Segura), tanto para dar seguridad a sus visitantes como incluso para poder figurar con mayor visibilidad en los listados de las búsquedas en Google. Los navegadores más modernos indican ya que si accedemos a una página con *http*, la página es insegura y nos impiden el acceso.

Configurar una Web Segura implica que las comunicaciones entre el usuario final y nuestros servidores están encriptadas por completo, y es imposible que terceros accedan a esa información, tanto la que envían (formularios, datos personales) como la que reciben (resultados de consultas).

Esto se consigue a través de lo que se llama un *certificado*, que no es más que un conjunto de ficheros que encriptan y desencriptan la información que se transmite entre navegador y servidor, como si fuera un *password*. Estos certificados los crean las *Autoridades de Certificación* (Certificate Authority, CA), empresas que se encargan de garantizar ante terceros que los certificados suministradas identifican por completo la URL que se pretende visitar.

Este certificado será sólo válido para la URL de su página web, por lo que a la hora de crear un certificado, es necesario indicar las URL a las que va dirigido. Si su pagina web institucional tiene una redirección (por ejemplo, a la pagina personal <u>http://www.ugr.es/local/usuario</u> se puede acceder con <u>http://usuario.ugr.es</u>) el certificado tiene que crear para *ambas URLs*.

Usted puede solicitar un certificado por sí mismo a una de estas empresas CA, (pagando por el servicio) o puede solicitarlo gratuitamente, si es usuario del servicio web institucional (tanto www como wpd) de la Universidad de Granada

#### 1) Solicitud del certificado

El titular de la cuenta de wpd/www debe contactar mediante un correo electrónico o un escrito (preferentemente email) con <u>seguridadinformatica@ugr.es</u> solicitando el certificado. Una vez que se verifiquen los datos de la solicitud los responsables de <u>seguridadinformatica@ugr.es</u> le mandarán el certificado.

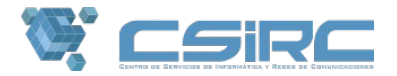

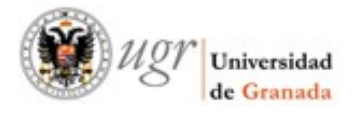

#### 2) Subir certificado a su página web

Una vez que reciba los ficheros (los ficheros se enviarán a su correo electrónico institucional), deberá descomprimirlos y subirlos a su espacio web via FTP, ya sea www o wpd, a los servidores ftp <u>ftp://ftpweb.ugr.es</u> o <u>ftp://ftpwpd.ugr.es</u>, respectivamente.

Consulte cómo subir archivos vía FTPen la sección de "Proceso de publicación" a través de este enlace <u>https://csirc.ugr.es/personal/servicios-web/alojamiento-web</u>. Una vez conectado por ftp al servidor (<u>ftp://ftpweb.ugr.es</u> o <u>ftp://ftpwpd.ugr.es</u>) deberá crear una carpeta nueva llamada **Cert** en la carpeta raíz de su usuario (la carpeta inicial, que ya debe contener public\_html).

Preste especial atención a que estén en el sitio correcto, dicha carpeta **NO** debe estar dentro de la carpeta public\_html; los ficheros *html* van en la carpeta public\_html, los archivos *crt*, *key*, *pem...* van en la carpeta **Cert** que está **FUERA** de public\_html. En la imagen puede ver como deben estar las carpeta si usa el cliente filezilla para subir los archivos:

|                                                                                                    | @ftpweb.ugr.es - FileZilla _ ×                                              |  |
|----------------------------------------------------------------------------------------------------|-----------------------------------------------------------------------------|--|
| Archivo Edición Ver Transferencia Servidor Marcadores Ayuda                                                                                                    |                                                                             |  |
| # · • • • • • • • • • • • • • • • •                                                                                                    | Q 🦻 🚸                                                                       |  |
| Servidor: ftpweb.ugr.es Nombre de usuario:                                                                                                    | ntraseña: ••••••• Puerto: Conexión rápida 🔻                                 |  |
| CHOI.   Desconectado del servidor     Estado:   Desconectado del servidor     Estado:   Resolviendo la dirección de ftpweb.ugr.es     Estado:   Conectando a 150.214.220.172:21     Estado:   Conexión establecida, esperando el mensaje de bienvenida     Estado:   Inicializando TLS     Estado:   Verificando certificado     Estado:   TLS connection established.     Estado:   Logged in     Estado:   Retrieving directory listing of "/"     Estado:   Directory listing of "/" successful |                                                                             |  |
| Sitio local: /                                                                                                    | Sitio remoto: / v                                                           |  |
| Nombre de archi Tamaño de Tipo de archiv Última modificac                                                                                                    | Nombre de archivo 🔨 Tamaño d Tipo de arc Última modifi Permisos Propietaric |  |
| Inapshots   Directorio   24/10/18 08:24     23 archivos y 30 directorios. Tamaño total: 257.128 bytes                                                                                                    | cert Directorio 31/10/18 08 drwxr-xr 85212 11                               |  |
| Servidor/Archivo local Direccić Archivo remoto Tamaño                                                                                                    | Priorida Estado                                                             |  |
|                                                                                                    |                                                                             |  |
| Archivos en cola Transferencias fallidas Transferencias satisfactorias                                                                                                    | <mark>会</mark> 韓൫ Cola: vacía ●●                                            |  |

**Centro de Servicios de Informática y Redes de Comunicaciones** Edificio Mecenas \* Campus Fuentenueva \* 18071 Granada Telf. 958 241010 \* Fax 958 244221 \* Web http://csirc.ugr.es \* eMail csirc@ugr

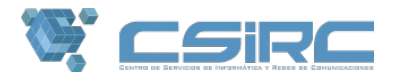

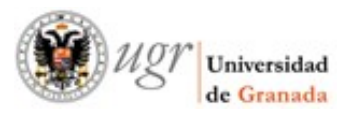

Entre los archivos que ha debido recibir relacionados con el certificado debe tener dos archivos. Por ejemplo, si el dominio para el que solicitó los certificados fuese **misitio1**.ugr.es le habrán llegado los siguientes archivos (entre otros):

- CERTIFICADO: misitio1\_ugr\_es.crt o misitio1\_ugr\_es.pem
- CLAVE PRIVADA: misitio1\_ugr\_es.key

El lugar donde debe subir estos ficheros es en la carpeta **cert** que habíamos creado previamente.

|                                                                                                    | @ftpweb.ugr.es - FileZilla _ ×                                                                                       |
|----------------------------------------------------------------------------------------------------|----------------------------------------------------------------------------------------------------|
| Archivo Edición Ver Transferencia Servidor Marcadores Ayuda                                                                                                    | a                                                                                                    |
| # - R T T # 0 # 0 1 U                                                                                                    | B 🙊 🦻 🦚                                                                                                    |
| Servidor: Nombre de usuario: Co                                                                                                    | ontraseña: •••••• Puerto: Conexión rápida 🔻                                                                          |
| Estado: Resolviendo la direction de ripweb.dgr.es<br>Estado: Conexián establecida, esperando el mensaje de bienvenida<br>Estado: Inicializando TLS<br>Estado: Verificando certificado<br>Estado: TLS connection established.<br>Estado: Logged in<br>Cetado: Detroino directore lísting of 1// |                                                                                                    |
| Sitio local: / ~                                                                                                    | Sitio remoto: /cert ~                                                                                                |
| >                                                                                                    |                                                                                                    |
| Nombre de archi Tamaño de Tino de archi: Última modificar                                                                                                    | Nombre de archivo A Tamaño d Tipo de arc Última modifi Permisos Propietario                                          |
| .snapshots Directorio 24/10/18 08:24   actions Directorio 05/12/17 17:14   apps Directorio 05/12/17 17:14   bin Directorio 19/10/18 08:29                                                                                                    | misitio1_ugr_es.crt 0 crt-archi 31/10/18 08rw-rr 85212 11   misitio1_ugr_es.key 0 key-arch 31/10/18 08rw-rr 85212 11 |
| 23 archivos y 30 directorios. Tamaño total: 257.128 bytes                                                                                                    | 3 archivos. Tamaño total: 0 bytes                                                                                    |
| Servidor/Archivo local Direcció Archivo remoto Tamaño                                                                                                    | p Priorida Estado                                                                                                    |
|                                                                                                    |                                                                                                    |
| Archivos en cola Transferencias fallidas Transferencias satisfactoria:                                                                                                    | s 🔒 🖓 🕐 Cola: vacía 🔹 • •                                                                                            |

## 3) Solicitar la activación de los certificados en la web

Una vez que los certificados están en su sitio, debe solicitar la *activación* de los certificados. Esto significa que nuestros servidores se percaten de la presencia de los certificados, y comience a responder a las peticiones *https* de los navegadores.

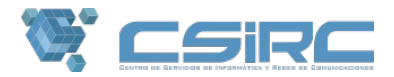

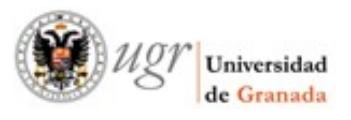

Para ello, envíe un correo a <u>csirc@ugr.es</u>, o contacte con el Centro de Atención al Usuario al nº Tfno 36000, indicando su nombre de usuario, la web a la que le quiere activar la Web Segura, y que desea que se le activen los certificados que ha subido previamente a su espacio web.

## Renovación de certificados

Habitualmente los certificados generados tienen una caducidad de un año, por lo cada año tendrá que realizar los pasos:

1) Solicitud del certificado y el paso

2) Subir certificado a su página web.

Estos pasos deberá hacerlos cada año antes de caduque su certificado.

El paso "3)Solicitar la activación de los certificados" no será necesario realizarlo si el archivo recibido en la renovación tienen el mismo nombre y **extensión** :

- Si cambian los nombres pero no de extensión. Simplemente renombre el archivo al antiguo nombre antes de subirlo en el paso 2.

- Si cambia la extensión tendrá que contactar de nuevo con el CSIRC solicitando la activación

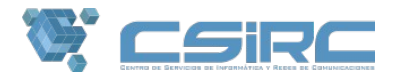

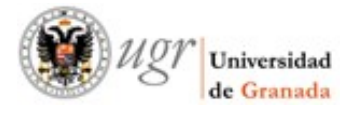